## HOBO Computer Services – HOBO Help – Helpful Hints/Tip Sheet

## How to use Malwarebytes' Anti-Malware:

- 1. Print out these instructions as we will need to close every window that is open later in the fix.
- 2. Download Malwarebytes' Anti-Malware, or MBAM, from the following location and save it to your desktop:

Malwarebytes' Anti-Malware Download Link (Download page will open in a new window)

- 3. Once downloaded, close all programs and Windows on your computer, including this one.
- 4. Double-click on the icon on your desktop named **mbam-setup.exe**. This will start the installation of MBAM onto your computer.
- 5. When the installation begins, keep following the prompts in order to continue with the installation process. Do not make any changes to default settings and when the program has finished installing, make sure you leave both the **Update Malwarebytes' Anti-Malware** and **Launch Malwarebytes' Anti-Malware** checked. Then click on the **Finish** button.
- 6. MBAM will now automatically start and you will see a message stating that you should update the program before performing a scan. As MBAM will automatically update itself after the install, you can press the **OK** button to close that box and you will now be at the main program as shown below.

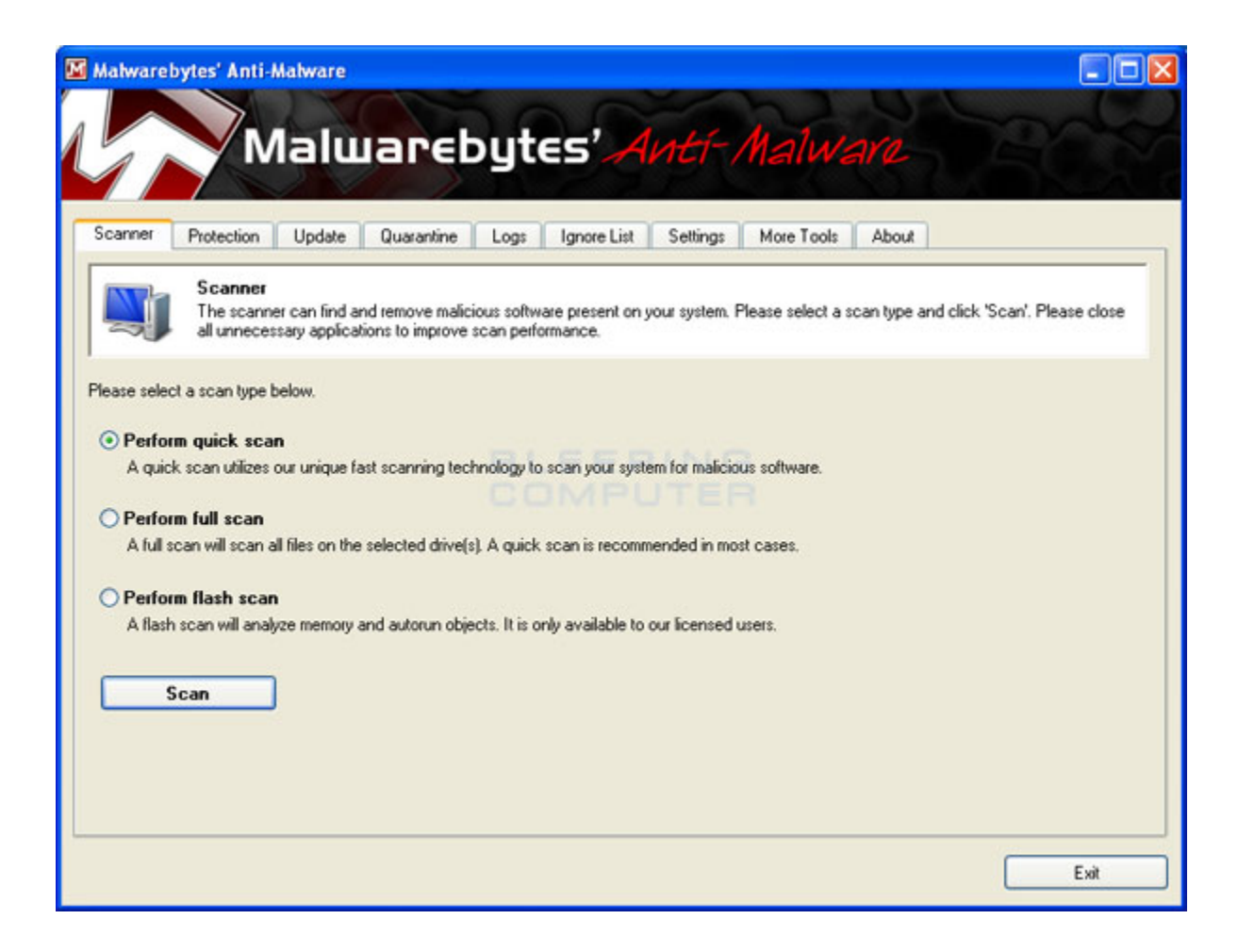

## HOBO Computer Services – HOBO Help – Helpful Hints/Tip Sheet

- 7. On the **Scanner** tab, make sure the **Perform full scan** option is selected and then click on the **Scan** button to start scanning your computer for infections.
- 8. MBAM will now start scanning your computer for malware. This process can take quite a while, so we suggest you go and do something else and periodically check on the status of the scan. When MBAM is scanning it will look like the image below.

| Mahwarebytes' Anti-Mahware                                                                                                    |      |
|----------------------------------------------------------------------------------------------------|------|
| Malwarebytes' Anti-Malware                                                                                                    |      |
| Scanner Protection Update Quarantine Logs Ignore List Settings More Tools About                                                          | ]    |
| Malwarebytes' Anti-Malware is now scanning your system. Please wait until the scan is complete. Scanning registry objects for infection. | -    |
| Objects scanned: 1394 Objects infected: 3                                                                                                |      |
| Scan type: Quick scan<br>Time elapsed: 13 second(s)                                                                                      |      |
| Currently scanning:<br>HKEY_LOCAL_MACHINE\SYSTEM\CurrentControlSet\Control\Class                                                         |      |
| Pause Scan Abort S                                                                                                    | can  |
|                                                                                                    | Exit |

9. When the scan is finished a message box will appear as shown in the image below.

| Malware    | ebytes' Anti-Malware 🛛 🔀                                                               |
|------------|----------------------------------------------------------------------------------------|
| <b>i</b> ) | The scan completed successfully. Click 'Show Results' to display all infected objects. |

You should click on the OK button to close the message box and continue with the removal process.

10. You will now be back at the main Scanner screen. At this point you should click on the **Show Results** button.

## HOBO Computer Services – HOBO Help – Helpful Hints/Tip Sheet

11. A screen displaying all the malware that the program found will be shown as seen in the image below. Please note that the infections found may be different than what is shown in the image.

| Malwareb | ytes' Anti-A  | lalware      |                 |               |                 |                        |                   |              |              |               |               |           |
|----------|---------------|--------------|-----------------|---------------|-----------------|------------------------|-------------------|--------------|--------------|---------------|---------------|-----------|
|          |               |              |                 |               |                 | <b>NA</b> - <b>1</b> - |                   |              |              |               |               |           |
|          |               | laiw         | areby           | tes           | Anti            | -Man                   | ware              |              |              |               |               |           |
|          |               | stroying n   | laiware, one    | byte at a     | time.           |                        |                   | 1.00         |              |               |               |           |
| canner   | Protection    | Update       | Quarantine      | Logs          | Ignore List     | Settings               | More Tools        | About        | 1            |               |               |           |
|          | Scan resu     | dte .        |                 |               |                 |                        |                   |              |              |               |               |           |
| O        | Below is a li | st of malwar | e that Malwarel | bytes' Anti-l | Malware found   | on this system         | n. Close all appl | ications bef | ore removal  | as during rem | noval certain | programs  |
|          | may termina   | te unexpect  | edly.           |               |                 |                        |                   |              |              |               |               |           |
| Vend     |               | Cate         | aon             | Berne         | BL              | EP                     | NG                |              |              |               |               | ^         |
| Roque    | ProAntisovy   | va Memo      | ry Process (    | :\Docume      | nts and Setting | s\All Users\A          | oplication Data   | Solt Lake    | Software\Pr  | Antisouwar    | e 2009\proa   | s2009.exe |
| Roque    | ProAntispyv   | va Regis     | try Value H     | KEY_CUP       | RENT_USER       | SOFTWARE               | Microsoft/Win     | ndows\Cum    | entVersion\F | un\pro antis  | pyware 2009   | 3         |
| Rogue    | ProAntispyv   | va Folder    |                 | :\Docume      | nts and Setting | s\All Users\A          | pplication Data   | Solt Lake    | Software\Pr  | Antispywar    | e 2009\BAS    | E         |
| Rogue    | ProAntispyv   | va Folder    |                 | :\Docume      | nts and Setting | s\All Users\A          | pplication Data   | Solt Lake    | Software\Pr  | Antispywar    | e 2009\LOG    |           |
| Rogue    | ProAntispyv   | va File      | (               | :\Docume      | nts and Setting | s\All Users\A          | pplication Data   | Solt Lake    | Software\Pr  | Antispywar    | e 2009\LOG    | \20081021 |
| Rogue    | ProAntispyv   | va Folder    |                 | :\Docume      | nts and Setting | s\All Users\A          | pplication Data   | Solt Lake    | Software\Pr  | Antispywar    | e 2009\SAV    | ED 💌      |
|          |               |              |                 |               |                 |                        |                   |              |              |               |               | >         |
|          |               | -            |                 |               |                 |                        |                   |              | C            | 10            |               |           |
| Hemov    | e Selected    |              |                 |               |                 |                        | Ignor             | re           | Save         | e Lognie      |               | ain Menu  |
|          |               |              |                 |               |                 |                        |                   |              |              |               | 10            |           |
|          |               |              |                 |               |                 |                        |                   |              |              |               |               | Exit      |
|          |               |              |                 |               |                 |                        |                   |              |              |               |               |           |

You should now click on the **Remove Selected** button to remove all the listed malware. MBAM will now delete all of the files and registry keys and add them to the programs quarantine. When removing the files, MBAM may require a reboot in order to remove some of them. If it displays a message stating that it needs to reboot, please allow it to do so. Once your computer has rebooted, and you are logged in, please continue with the rest of the steps.

- 12. When MBAM has finished removing the malware, it will open the scan log and display it in Notepad. Review the log as desired, and then close the Notepad window.
- 13. You can now exit the MBAM program.